## Logiciel XLSTAT

XLSTAT permet d'utiliser les techniques de statistique d'analyse de données de modélisation sans quitter Microsoft Excel

Sa particularité c'est d'être parfaitement intégré à Excel. On lance XLSTAT dans barre d'outils et menu apparaissent.

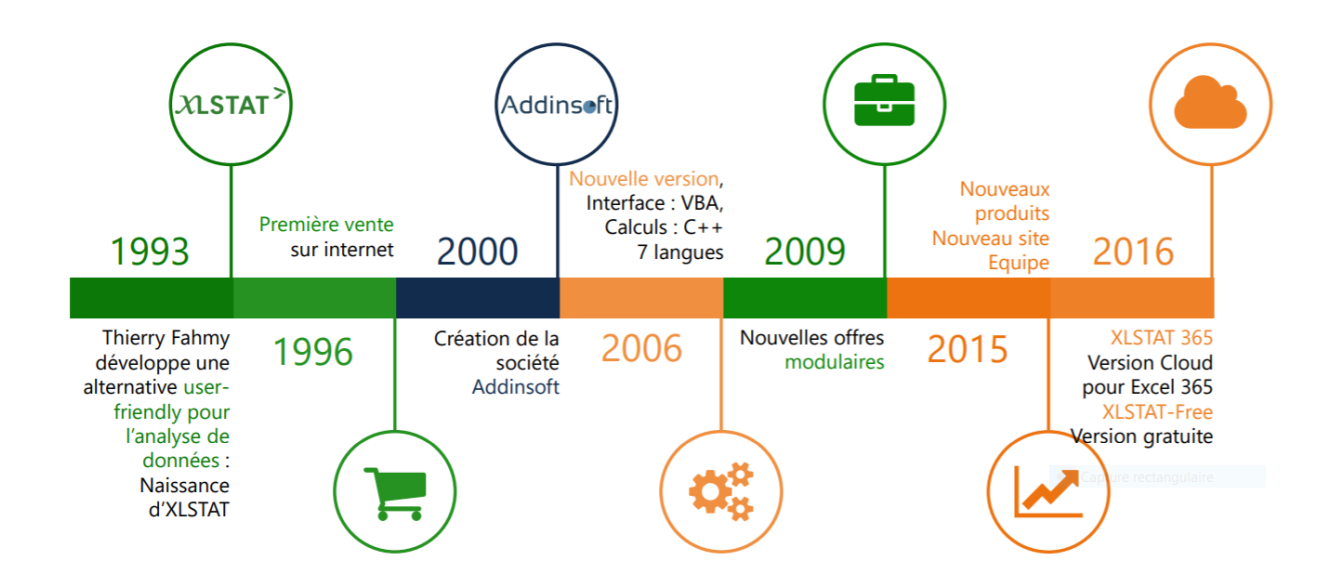

### Caractéristiques du logiciel

- 1/ Une interface intuitive
- 2/ XLSTAT utilise Excel comme une interface
  - de récupération des données
  - et d'affichage des résultats.
- 3/ Tous les calculs sont réalisés en dehors d'Excel.

### Quelques applications

- Marketing quantitatif
- Analyse d'enquêtes
- Analyse de portefeuille
- Modélisation de risques
- Analyse de données de survie
- Contrôle qualité Analyse sensorielle ... etc.

### Sélection des données

La sélection des données se fait par colonnes

### Affichage des résultats dans Excel

Dans chaque boîte de dialogue, XLSTAT propose 3 modes d'affichage des résultats :

1/ Plage : sur la même feuille des données, c'est-à-dire les résultats sont affichés dans la feuille active, à partir d'une cellule (à sélectionner) qui sera le coin supérieur gauche de la plage.

2/ Feuille : une nouvelle feuilles qui présente les calculs sur le même fichier Excel. Cette feuille sera créée par XLSTAT et porte le nom de l'analyse réalisée.

**3/ Classeur :** les résultats sont affichés dans un nouveau fichier (document) Excel.

### **Remarque :**

L'affichage des résultats sur une nouvelle feuille reste la méthode la plus pratique et la plus utilisée ; et l'option de l'affichage sur un nouveau classeur est conseillée pour de gros volumes de données.

### Statistiques descriptives

Ouverture par le menu XLSTAT : Statistiques Descriptives : Description des données

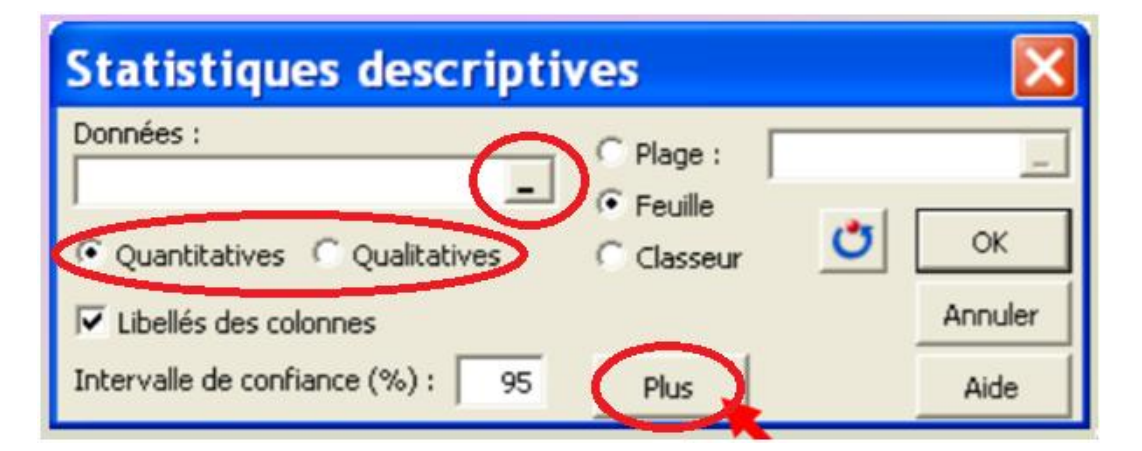

**Données :** sélectionner la plage des variables à décrire. S'il y a des valeurs manquantes dans une colonne, XLSTAT propose de les ignorer. En cas de refus, le traitement est abandonné.

Quantitatives / Qualitatives '' : choisir le type des variables

**Plus :** Après un clic sur le bouton Plus, la fenêtre complète s'affiche, si on a besoin d'analyses descriptives supplémentaire : box plots ... etc.

| Statistiques descriptives      |                                          |  |  |  |  |  |  |  |
|--------------------------------|------------------------------------------|--|--|--|--|--|--|--|
| Données :                      | Plage :      Feuille                     |  |  |  |  |  |  |  |
| • Quantitatives • Qualitatives | C Classeur 🕐 OK                          |  |  |  |  |  |  |  |
| ✓ Libellés des colonnes        | Annuler                                  |  |  |  |  |  |  |  |
| Intervalle de confiance (%) :  | 95 Moins Aide                            |  |  |  |  |  |  |  |
| Descripteur de groupe :        | Poids :                                  |  |  |  |  |  |  |  |
| 1                              |                                          |  |  |  |  |  |  |  |
| Comparer                       |                                          |  |  |  |  |  |  |  |
| Afficher les graphes X/Y       | x plots 🔽 Moyenne, médiane               |  |  |  |  |  |  |  |
| • X/Y et X/X                   | attergrams 🔽 Minimum, maximum            |  |  |  |  |  |  |  |
| C X/Y et Q-Q (● Bo             | nites verticales 🔲 Standardisation       |  |  |  |  |  |  |  |
| C X/Y et p-p C Bo              | nites horizontales 🔲 Stem-and-leaf plots |  |  |  |  |  |  |  |

# Liste des statistiques descriptives calculées dans le cas des données quantitatives

- Nbr de valeurs utilisées : nombre de valeurs effectivement utilisées dans les calculs (les valeurs manquantes ou poids nul sont exclues)
- Nbr de valeurs ignorées : nombre de valeurs manquantes ou de poids nul
- Nbr de val. min. : nombre de valeurs égales à la valeur minimale
- % de val. min. : pourcentage du nombre de valeurs égales à la valeur minimale
- Minimum : valeur minimale
- 1er quartile
- Médiane
- 3ème quartile
- Maximum : valeur maximale
- Étendue = maximum minimum
- Total : somme des valeurs
- Moyenne
- Moyenne géométrique : Elle n'est pas définie s'il y a des valeurs négatives ou nulles.
- Moyenne harmonique : Elle n'est pas définie s'il y a des valeurs nulles.
- Aplatissement (Pearson) :

Valeur négative : distribution plus plate que la loi normale

Valeur positive : distribution plus pointue que la loi normale

- Asymétrie (Pearson) : par rapport à sa moyenne.
  - Valeur négative : distribution étalée vers la gauche
  - Valeur positive : distribution étalée vers la droite
- Aplatissement = le coefficient d'aplatissement calculé par Excel
- Asymétrie = le coefficient d'asymétrie calculé par Excel
- CV : coefficient de variation (écart-type/moyenne)
- Variance d'échantillon : variance des données
- Variance estimée : estimation de la variance d'une population dont les données constituent un échantillon (dénominateur = n -1)
- Écart type d'échantillon
- Écart type estimé
- Écart absolu moyen = la moyenne des valeurs absolues des écarts de chaque valeur par rapport à la moyenne
- Écart type de la moyenne : SEM
- Écart absolu médian = la médiane des écarts à la médiane

### Liste des statistiques descriptives calculées dans le cas des données qualitatives

- Nbr de modalités : nombre de modalités de la variable
- Mode
- % mode : fréquence relative du mode exprimée en %
- Fréq. rel. mode : fréquence relative du mode.

**Remarque :** Box plots sont des graphiques " boîte à moustaches ". Non affichés s'il y a plus de 16 variables ou plus de 30 000 points.

**Remarque :** Les graphiques générés par XLSTAT peuvent être modifiés comme n'importe quel autre graphique Excel.

### **Régression linéaire**

Ouverture par le menu XLSTAT : Modélisation des données : Régression linéaire

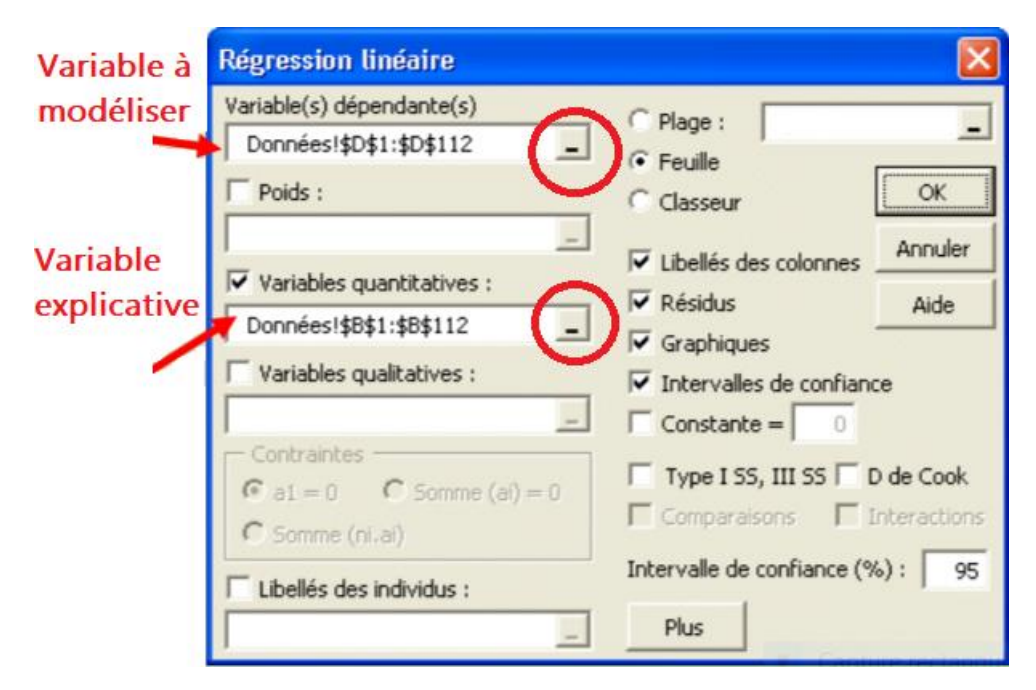

*Exemple* : On veut expliquer « le poids » par « la taille ». La variable dépendante est « le poids » (Y). La variable quantitative est « la taille » (X).

Les résultats de la régression linéaire :

| Résumé pour la variable dépendante :                                                                      |                         |                           |                          |                 |                 |              |
|----------------------------------------------------------------------------------------------------|-------------------------|---------------------------|--------------------------|-----------------|-----------------|--------------|
| Variable                                                                                                  | Nbr. de valeurs total   | Nbr. de valeurs utilisées | Nbr. de valeurs ignorées | Somme des poids | Moyenne         | Ecart-type   |
| Poids                                                                                                    | 111                     | 111                       | 0                        | 11              | 98,878          | 18,616       |
|                                                                                                    | [                       |                           |                          |                 |                 |              |
| Résumé pour les variables quantitatives :                                                                 |                         |                           |                          |                 |                 |              |
| Variable                                                                                                  | Moyenne                 | Ecart-type                |                          |                 |                 |              |
| Taille                                                                                                    | 60,526                  | 3,358                     |                          |                 |                 |              |
|                                                                                                    |                         |                           |                          |                 |                 |              |
| Coefficients d'ajustement :                                                                               |                         |                           |                          |                 |                 |              |
| R (coefficient de corrélation)                                                                            | 0,751                   |                           |                          |                 |                 |              |
| R <sup>-</sup> (coefficient de détermination)<br>IP <sup>2</sup> ai (coefficient de détermination aiusté) | 0,564                   |                           |                          |                 |                 |              |
| SCR                                                                                                    | 16614,585               |                           |                          |                 |                 |              |
| Evaluation de la valeur de l'information ap                                                               | portée par les variable | s (HO = Y=Moy(Y)) :       |                          |                 |                 |              |
| Source                                                                                                    | ddl                     | Somme des carrés          | Carré moyen              | F de Fisher     | Pr > F          |              |
| Modèle                                                                                                    | 1                       | 21506,523                 | 21506,523                | 141,094         | < 0.0001        |              |
| Résidus                                                                                                   | 109                     | 16614,585                 | 152,427                  |                 |                 |              |
| Total                                                                                                    | 110                     | 38121,108                 |                          |                 |                 |              |
| Paramètres du modèle :                                                                                    |                         |                           |                          |                 | •               | Capture re   |
| Paramètre                                                                                                 | Valeur                  | Ecart-type                | t de Student             | Pr > t          | ie inférieure 9 | e supérieure |
| Constante                                                                                                 | -153,129                | 21,248                    | -7,207                   | < 0.0001        | -195,242        | -111,016     |
| Taille                                                                                                    | 4 164                   | 0.351                     | 11,878                   | < 0.0001        | 3,469           | 4,858        |
| L'équation du modèle s'écrit : Poids = -1                                                                 | 53.128910179342 + 4     | 16361172748079*Taille     | V153 13 -                | 116 X           |                 |              |

### Comparaison des moyennes

Ouverture par le menu XLSTAT : Tests paramétriques : Tests t et Z pour deux échantillons

| Tests t et Z pour 2 échantillons                                                        |                            | ×       |
|-----------------------------------------------------------------------------------------|----------------------------|---------|
| <ul> <li>Données dans différentes colonnes</li> <li>Données dans une colonne</li> </ul> | C Plage :                  | -       |
| Echantillon 1 :                                                                         | Classeur                   | Annuler |
| Echantillon 2 :                                                                         | Graphique                  | Aide    |
| Seuil de signification : 0,05                                                           | ✓ Test t de Student Test Z |         |
| <ul> <li>indépendants</li> <li>appariés</li> </ul>                                      |                            |         |

Résultats de comparaison des moyennes

|       | 🔒 🤊 -                                                                                 | €" - ) ∓                |                      |                         |                    |                 |                   | compa             | araison nage force | ée - Microsoft | Excel          |         |
|-------|---------------------------------------------------------------------------------------|-------------------------|----------------------|-------------------------|--------------------|-----------------|-------------------|-------------------|--------------------|----------------|----------------|---------|
|       | Accueil                                                                               | Insertion Mis           | e en page For        | mules Donnée            | s Révision         | Affichage       | Compléments       |                   |                    |                |                |         |
|       | XI STAT -                                                                             |                         |                      | III III 🐺 🕷 🖌           | × 2 M ↔            | F 🔽 ? @         | xi                |                   |                    |                |                |         |
|       | ALGIAI                                                                                |                         |                      |                         | - •• 🚾 = ·         |                 |                   |                   |                    |                |                |         |
|       |                                                                                       |                         |                      |                         |                    |                 |                   |                   |                    |                |                |         |
| Commo | andos do mon                                                                          | u Commondos do l        | a barra d'autila     | Dorro                   | s d'autils parsons | olicóne         |                   |                   |                    |                |                |         |
| Comma | Commandes de menu Commandes de la barre d'outils Barres d'outils personnalisees<br>B1 |                         |                      |                         |                    |                 |                   |                   |                    |                |                |         |
|       | A                                                                                     | В                       | C                    | D                       | E                  | F               | G                 | Н                 |                    | J              | К              | L       |
| 1     |                                                                                       | XLSTAT 7.5.2            | Tests t et Z po      | our 2 échantille        | ons - le 15/11/    | 2017 à 06:08:   | 56                |                   |                    |                |                |         |
| 2     |                                                                                       | Echantillon 1           | classeur = cor       | nparaison nage          | e forcée.xlsx /    | feuille = Feuil | 1 / plage = \$B\$ | 4:\$B\$8 / 5 ligr | nes et 1 colonne   | •              |                |         |
| 3     |                                                                                       | Echantillon 2           | : classeur = cor     | mparaison nage          | e forcée.xlsx /    | feuille = Feuil | 1 / plage = \$D\$ | 4:\$D\$8 / 5 lig  | nes et 1 colonne   | 9              |                |         |
| 4     |                                                                                       | Aucune donne            | ée manquante         | détectée                |                    |                 |                   |                   |                    |                |                |         |
| 5     |                                                                                       | Seuil de signif         | ication : 0,05       |                         |                    |                 |                   |                   |                    |                |                |         |
| 6     |                                                                                       |                         |                      |                         |                    |                 |                   |                   |                    |                |                |         |
| 7     | <b>Г</b>                                                                              |                         |                      |                         |                    |                 |                   |                   |                    |                |                |         |
| 8     |                                                                                       | Statistiques de         | escriptives :        |                         |                    |                 |                   |                   |                    |                |                |         |
| 9     |                                                                                       |                         |                      |                         |                    |                 |                   |                   |                    |                |                |         |
| 10    |                                                                                       | Echantillon             | Fréquence            | Moyenne                 | Variance           | Ecart-type      | type de la mo     | Minimum           | remier Quartil     | Médiane        | oisième quarti | Maximum |
| 11    |                                                                                       | ♂Témoin                 | 5                    | 111,200                 | 822,700            | 28,683          | 12,827            | 76,000            | 86,000             | 105,000        | 139,500        | 149,000 |
| 12    |                                                                                       | ∂ <sup>®</sup> Plante   | 5                    | 33,000                  | 1082,000           | 32,894          | 14,711            | 6,000             | 12,000             | 23,000         | 59,000         | 90,000  |
| 13    |                                                                                       |                         |                      |                         |                    |                 |                   |                   |                    |                |                |         |
| 14    |                                                                                       |                         |                      |                         |                    |                 |                   |                   |                    |                |                |         |
| 15    |                                                                                       | Test t de Stud          | ent pour donne       | ées indépendar          | ntes / test bila   | téral :         |                   |                   |                    |                |                |         |
| 16    |                                                                                       |                         |                      |                         |                    |                 |                   |                   |                    |                |                |         |
| 1/    |                                                                                       | On fait l'hypor         | thèse que les v      | ariances théor          | iques sont éga     | les             |                   |                   |                    |                |                |         |
| 18    |                                                                                       | Intervalle de la        |                      | 00%                     |                    |                 | 22.402            | ÷ 122.200         |                    |                |                |         |
| 19    |                                                                                       | Intervalle de d         | confiance a 95,      | 00% de la diffe         | erence des mo      | yennes :        | 33,192            | a 123,208         |                    |                |                |         |
| 20    |                                                                                       | t (veleve ekce          | 4.007                |                         |                    |                 |                   |                   |                    |                |                |         |
| 21    |                                                                                       | t (valeur obse          | 4,007                |                         |                    |                 |                   |                   |                    |                |                |         |
| 22    |                                                                                       | ddl                     | 2,300<br>Q           |                         |                    |                 |                   |                   |                    |                |                |         |
| 23    |                                                                                       | n-value hilaté          | 0.004                |                         |                    |                 |                   |                   |                    |                |                |         |
| 25    |                                                                                       | Alpha                   | 0.05                 | 4                       |                    |                 |                   |                   |                    |                |                |         |
| 26    |                                                                                       |                         | 5,05                 |                         |                    |                 |                   |                   |                    |                |                |         |
| 27    |                                                                                       | Conclusion :            |                      |                         |                    |                 |                   |                   |                    |                |                |         |
| 28    |                                                                                       | Au seuil de sig         | nification Alph      | a=0,050 on pe           | ut rejeter l'hvo   | othèse nulle d  | d'égalité des mo  | ovennes.          |                    |                |                |         |
| 29    |                                                                                       | Autrement dit           | , la différence      | entre les moye          | ennes est signif   | icative.        |                   | ,                 |                    |                |                |         |
| 30    |                                                                                       |                         |                      |                         |                    |                 |                   |                   |                    |                |                |         |
| 31    |                                                                                       |                         |                      |                         |                    |                 |                   |                   |                    |                |                |         |
|       | Equil                                                                                 | M-TN F-TN               | M-TE -TE             |                         | Tests t et 7.2     | échantillone    | <b>*</b> 7        |                   |                    |                | 4              |         |
| Prêt  | , i cult                                                                              | <u>Z 19-110 Z 1-110</u> | <u>/   -  _/ -  </u> | <u>, 11-11 / 1-11 /</u> |                    | conditions      |                   |                   | i                  |                |                |         |

### Comparaison des Variances

| Comparaison des variances de k échantillons                                                                                                    |                                           |         |  |  |  |  |  |
|----------------------------------------------------------------------------------------------------|-------------------------------------------|---------|--|--|--|--|--|
| Données dans différentes colonnes                                                                                                    | C Plage :                                 | -       |  |  |  |  |  |
| Données :                                                                                                    | C Classeur                                | ОК      |  |  |  |  |  |
|                                                                                                    | <ul> <li>Libellés des colonnes</li> </ul> | Annuler |  |  |  |  |  |
| Groupes :                                                                                                    | Test de Bartlett                          | Aide    |  |  |  |  |  |
| Seuil de signification : 0.05                                                                                                    | <ul> <li>Test de Levene</li> </ul>        |         |  |  |  |  |  |
| of the optimication of the optimication of the | Moyenne                                   | •       |  |  |  |  |  |

#### Résultats de comparaison des variances

| В                          | С                 | D                | E                 | F              | G               | Н             | l I            | J       | К              | L       |
|----------------------------|-------------------|------------------|-------------------|----------------|-----------------|---------------|----------------|---------|----------------|---------|
|                            |                   |                  |                   |                |                 |               |                |         |                |         |
| Echantillon                | Fréquence         | Moyenne          | Variance          | Ecart-type     | type de la mo   | Minimum       | remier Quartil | Médiane | oisième quarti | Maximum |
| ∂Témoin                    | 5                 | 111,200          | 822,700           | 28,683         | 12,827          | 76,000        | 86,000         | 105,000 | 139,500        | 149,000 |
| ∂ <sup>°</sup> Insecticide | 5                 | 66,400           | 2796,300          | 52,880         | 23,649          | 22,000        | 22,500         | 67,000  | 110,000        | 152,000 |
| ∂ <sup>°</sup> Plante      | 10                | 35,100           | 587,433           | 24,237         | 7,664           | 6,000         | 18,000         | 28,500  | 52,000         | 90,000  |
| Test de Bartle             | tt :              |                  |                   |                |                 |               |                |         |                |         |
| Khi² (valeur oł            | 3,677             |                  |                   |                |                 |               |                |         |                |         |
| Khi² (valeur cr            | 5,991             |                  |                   |                |                 |               |                |         |                |         |
| ddl                        | 2                 |                  |                   |                |                 |               |                |         |                |         |
| p-value unilat             | 0,159             |                  |                   |                |                 |               |                |         |                |         |
| Alpha                      | 0,05              |                  |                   |                |                 |               |                |         |                |         |
| Conclusion :               |                   |                  |                   |                |                 |               |                |         |                |         |
| Au seuil de sig            | nification Alph   | a=0,050 on ne    | peut pas rejet    | er l'hypothèse | nulle d'égalité | des variances | •              |         |                |         |
| Autrement dit              | , l'inégalité des | s variances n'es | st pas significat | tive.          |                 |               |                |         |                |         |
| Test de Leven              | e:                |                  |                   |                |                 |               |                |         |                |         |
| F (valeur obse             | 1.074             |                  | Nb : Test d       | e Levene e     | st le test le   | plus Robus    | ste            |         |                |         |
| E (valeur critic           | 4.619             |                  |                   |                |                 |               |                |         |                |         |
| ddl 1                      | 2                 |                  |                   |                |                 |               |                |         |                |         |
| ddl 2                      | 17                |                  |                   |                |                 |               |                |         |                |         |
| p-value unilat             | 0,364             |                  |                   |                |                 |               |                |         |                |         |
| Alpha                      | ,<br>0,05         |                  |                   |                |                 |               |                |         |                |         |
|                            |                   |                  |                   |                |                 |               |                |         |                |         |
| Conclusion :               |                   |                  |                   |                |                 |               |                |         |                |         |
| Au seuil de sig            | nification Alph   | a=0,050 on ne    | peut pas rejet    | er l'hypothèse | nulle d'égalité | des variances |                |         |                |         |
| Autrement dit              | , l'inégalité des | variances n'es   | st pas significa  | tive.          |                 |               |                |         |                |         |
|                            |                   |                  |                   |                |                 |               |                |         |                |         |

### Autres analyses sur XLStat:

Ouverture par le menu XLSTAT : Analyse de données : Analyse en Composantes Principales (ACP), Analyse Factorielle Discriminante (AFD), Analyse Factorielle des Correspondances (AFC), Analyse des Correspondances Multiples (ACM ou AFCM), Classification Ascendante Hiérarchique (CAH), Nuées dynamiques (k-means), ... etc.